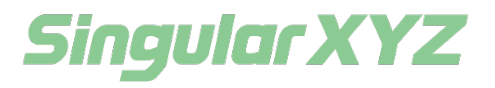

# Singular Caster Software User Manual

Singular Caster Software User Manual

### Introduction

Thank you for choosing SingularXYZ Converter software. This article will provide information about the installation and use of the software. It will guide you to successfully complete the data transmission.

### **Proprietary Notice**

The information in this article is subject to change without notice and does not represent a commitment by SingularXYZ Intelligent Technology Ltd. The software described herein is provided under a license agreement or non-disclosure agreement, and the software may only be used or copied in accordance with the terms of the agreement. Copying software in any media is illegal unless expressly permitted in a license or non-disclosure agreement.

No part of this manual may be reproduced and transmitted in any form or by any means (electronic or mechanical), including photocopying and recording, without the express written permission of a duly authorized representative of SingularXYZ Intelligent Technology Ltd.

### **Corporate Office**

SingularXYZ Intelligent Technology Ltd.

Room 211, Floor 2, Building A, No. 599 Gaojing Road, 210702 shanghai, China Tel: +86-21-60835489 Fax: +86-21-60835497 Website: <u>https://www.singularxyz.com</u> E-mail: <u>singularxyz@singularxyz.com</u>

### **Technical Assistant**

If you have any problems that cannot be solved while using this manual, please contact your local SingularXYZ distribution partner or seek technical support from SingularXYZ Intelligent Technology Ltd.

Support E-mail: <a href="mailto:support@singularxyz.com">support@singularxyz.com</a> Support Skype: <a href="mailto:support.SingularXYZ">Support.SingularXYZ</a>

Your feedback on this manual will help us improve it in future revisions.

©2021 SingularXYZ Intelligent Technology Ltd. All rights reserved.

## Table of Content

| Chapter 1 Introduction                    | 1  |
|-------------------------------------------|----|
| Chapter 2 Installation                    | 2  |
| 2.1 Configuration requirements            | 2  |
| 2.2 Installation procedure                | 2  |
| 2.2.1 Postgresql Database installation    | 2  |
| 2.2.2 Singular Caster server installation | 5  |
| 2.2.3 Singular Caster client installation | 6  |
| Chapter 3 Software interface              | 8  |
| 3.1 Login software                        | 8  |
| 3.2 Configuration software                | 9  |
| 3.3 software registration                 | 10 |
| 3.4 Main interface introduction           | 11 |
| Chapter 4 Use of software functions       | 13 |
| 4.1 Menu                                  | 13 |
| 4.2 Management                            | 13 |
| 4.2.1 Base station management             | 13 |
| 4.2.2 Rover management                    | 14 |
| 4.2.3 Account management                  | 15 |
| 4.3 Information display                   | 15 |
| Chapter 5 Data upload                     | 16 |
| 5.1 Create account                        | 16 |
| 5.2 Upload data                           | 16 |
| 5.2.1 Upload base station data            | 16 |
| 5.2.1.1 Web interface                     | 16 |
| 5.2.1.2 SingularPad software              | 18 |
| 5.2.1.3 SingularSurv software             | 19 |
| 5.2.2 Upload rover station data           | 19 |
| 5.2.2.1 Web interface                     | 19 |
| 5.2.2.2 SingularPad software              | 21 |
| 5.2.2.3 SingularSurv software             | 21 |
| Chapter 6 Restriction Function            | 23 |
| 6.1 IP Blacklist                          | 23 |
| 6.2 Rover station restrictions            | 25 |
| 6.2.1 Data limit                          | 25 |
| 6.2.2 Time limit                          | 26 |
| 6.2.3 Regional restrictions               | 27 |

## Chapter 1 Introduction

Singular Caster software is a service software, developed by Shanghai SingularXYZ Intelligent Technology Ltd, which is mainly responsible for receiving and sending differential data, and managing the data transmission between base stations and rover stations.

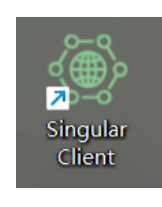

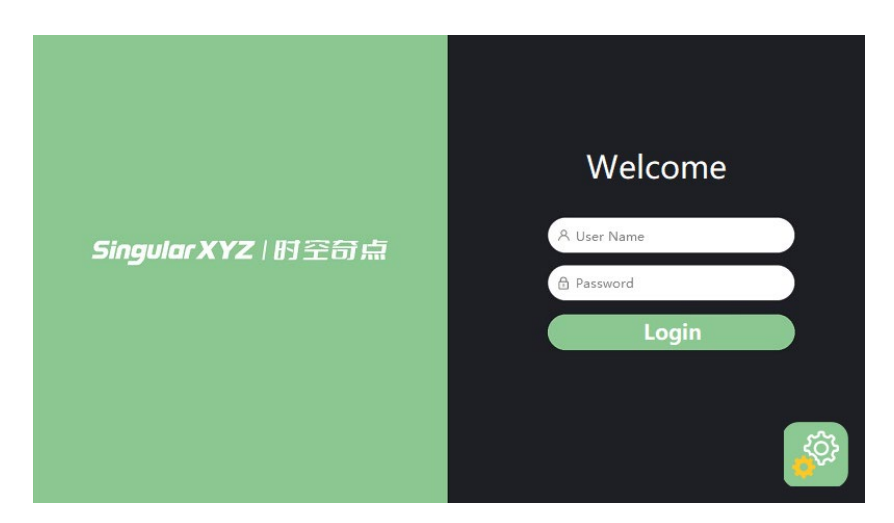

| 💮 SingularXYZ Ntri | p Caster System        |                     |                   |                |                      |                      | - 🗆 ×  |
|--------------------|------------------------|---------------------|-------------------|----------------|----------------------|----------------------|--------|
| Configuration      | Restart Software regi  | stration   IP black | list EN/CN        |                |                      |                      |        |
| 2                  | User type Base station | Account             |                   | uery Add Del   | ete Modify user in   | fo Modify restrictio | n info |
|                    | Serial number          | User name           | Registration time | Contact person | Phone                | Email                | Co     |
| Base station       |                        |                     |                   |                |                      |                      |        |
|                    |                        |                     |                   |                |                      |                      |        |
|                    |                        |                     |                   |                |                      |                      |        |
| Rover              |                        | Prev                | Next Last         | Jump           | to 0 Pages, 0 Record | 5.                   |        |
| O                  | Runtime information    |                     |                   |                |                      |                      |        |
| $\bigcirc$         |                        |                     |                   |                |                      |                      |        |
| Account            |                        |                     |                   |                |                      |                      |        |
|                    |                        |                     |                   |                |                      |                      |        |
|                    |                        |                     |                   |                |                      |                      |        |

This document describes how to install and use the software. Please read this document carefully.

## Chapter 2 Installation

### 2.1 Configuration requirements

CPU: Dual-core, main frequency of 1.7GHz or more

Operating system: Windows server 2019 or later

System type: 64-bit

RAM: 6GB or above

ROM: more than 40G SSD

Bandwidth: 1M supports simultaneous online data transmission from 35 sites

Port: required 2 ports. One is 8000, which is the software login port, and the other is userdefined, which is the data transmission port

### 2.2 Installation procedure

Installation Components

- 1、Postgresql Database
- 2、 Singular Caster Server
- 3、 Singular Caster Client

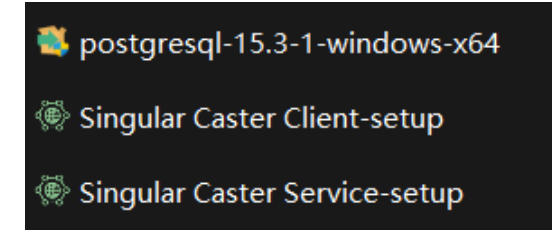

### **2.2.1 Postgresql Database installation**

• Double-click postgeresql-15.3-1-windows-x64 installer to enter the installation wizard interface.

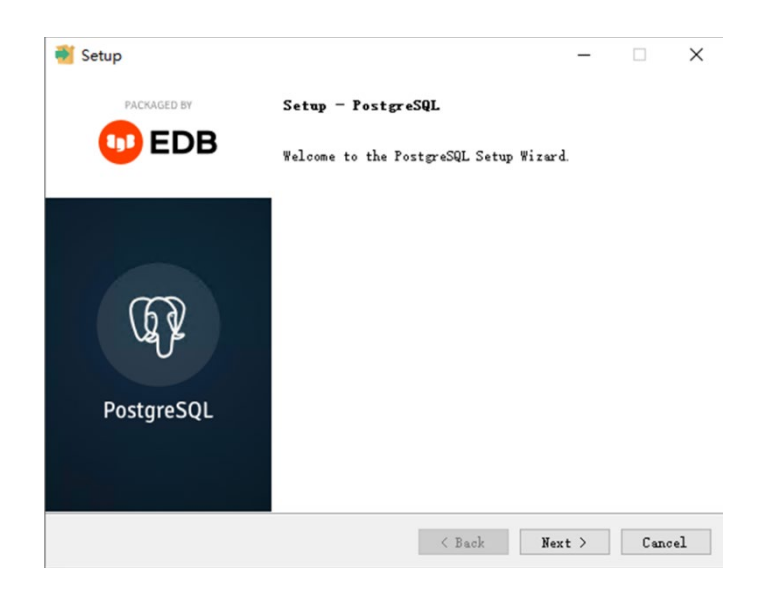

• Click Next to select the database installation location.

| Installation Directory                                           |  |  |
|------------------------------------------------------------------|--|--|
| Please specify the directory where PostgreSQL will be installed. |  |  |
| Installation Directory C:\Program Files\PostgreSQL\15            |  |  |
|                                                                  |  |  |
|                                                                  |  |  |
|                                                                  |  |  |
|                                                                  |  |  |
|                                                                  |  |  |
|                                                                  |  |  |
|                                                                  |  |  |
|                                                                  |  |  |
|                                                                  |  |  |

• Select the PostgreSQL Server and Command Line Tools components and click Next.

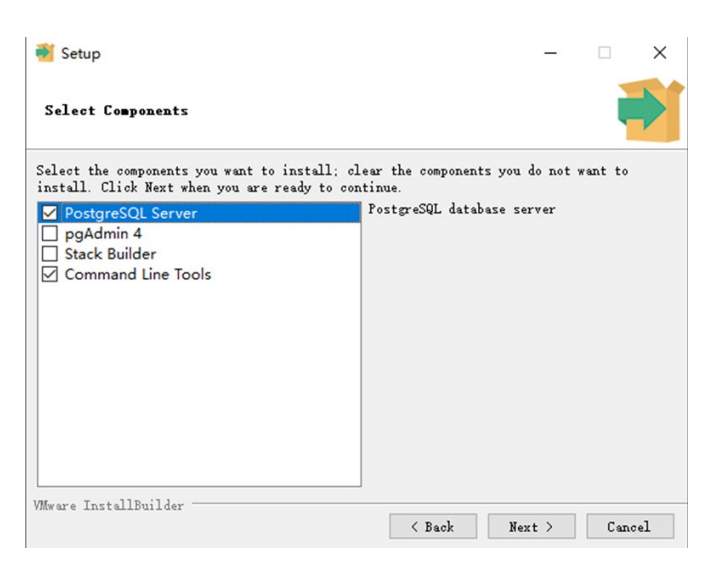

• Select the database data catalogue.

| Data Directory<br>Please select a directory under which to store your data.<br>Data Directory Program Files\PostgreSQL\15\data |    |       |
|----------------------------------------------------------------------------------------------------|----|-------|
| Please select a directory under which to store your data.<br>Data Directory Program Files\Postgre <mark>SQL\15\data</mark>     |    |       |
| Data Directory Program Files\Postgre <mark>SQL115\data</mark>                                                                  |    |       |
|                                                                                                    |    |       |
|                                                                                                    |    |       |
|                                                                                                    |    |       |
|                                                                                                    |    |       |
|                                                                                                    |    |       |
|                                                                                                    |    |       |
|                                                                                                    |    |       |
|                                                                                                    |    |       |
| VMware InstallBuilder                                                                                                    | NT | Grand |

• Enter database password: t6yeb3.

| 🐳 Setup                                  |                   |          | -    |     | ×   |
|------------------------------------------|-------------------|----------|------|-----|-----|
| Password                                 |                   |          |      |     |     |
| Please provide a password for the databa | ase superuser (po | stgres). |      |     |     |
| Password                                 |                   |          |      |     |     |
| Retype password                          |                   |          |      |     |     |
|                                          |                   |          |      |     |     |
|                                          |                   |          |      |     |     |
|                                          |                   |          |      |     |     |
|                                          |                   |          |      |     |     |
|                                          |                   |          |      |     |     |
|                                          |                   |          |      |     |     |
| Www.me.TostallBuilder                    |                   |          |      |     |     |
| FIRST NAL N. SAARAY SI NAMARAY NA A NAVA | < Back            | Ne       | xt > | Can | cel |

• Set the port number of the database service to 5432.

| Setup                                          |              | -      |       | ×  |
|------------------------------------------------|--------------|--------|-------|----|
| Port                                           |              |        |       |    |
| Please select the port number the server shoul | d listen on. |        |       |    |
| Port 5432                                      |              |        |       |    |
|                                                |              |        |       |    |
|                                                |              |        |       |    |
|                                                |              |        |       |    |
|                                                |              |        |       |    |
|                                                |              |        |       |    |
|                                                |              |        |       |    |
| fware InstallBuilder                           |              |        |       |    |
|                                                | < Back       | Next > | Cance | el |

• Click Next.

|                                                                                        | _    |      | ×  |
|----------------------------------------------------------------------------------------|------|------|----|
| Advanced Options                                                                       |      | ļ    |    |
| Select the locale to be used by the new database cluster.<br>Locale [Default locale] 🗸 |      |      |    |
| VMware InstallBuilder Kack No                                                          | xt > | Cano | el |

• Start installing the database and wait for it to complete.

### 2.2.2 Singular Caster server installation

• Double-click Singular Caster Service-setup.exe installation package to select the installation path.

| Setup - SingularPointCasterService version 0.7.1.1                                                                                                    | -               |     |
|----------------------------------------------------------------------------------------------------|-----------------|-----|
| elect Destination Location                                                                                                    |                 | F   |
| Where should SingularPointCasterService be installed?                                                                                                    |                 | (10 |
| Setup will install SingularPointCasterService into the follo                                                                                                    | wina folder.    |     |
|                                                                                                    | aliala Pasauras |     |
| Continue, dick Next. If you would like to select a different fold     Continue, dick Next. If you would like to select a different fold     Continue, dick Next. If you would like to select a different fold | Prowse.         |     |
| c. Program Files (X80) Singular Pointeaster Service                                                                                                    | browse          | ••• |
|                                                                                                    |                 |     |
|                                                                                                    |                 |     |
|                                                                                                    |                 |     |
|                                                                                                    |                 |     |
|                                                                                                    |                 |     |
| At least 20.2 MB of free disk space is required.                                                                                                    |                 |     |

• Click Next.

| 🎡 Setup - SingularPointCasterService version 0.7.1.1 –                        | _      |         | $\times$ |
|-------------------------------------------------------------------------------|--------|---------|----------|
| Select Start Menu Folder<br>Where should Setup place the program's shortcuts? |        |         |          |
| Setup will create the program's shortcuts in the following Start              | Menu   | folder. |          |
| To continue, click Next. If you would like to select a different folder, clic | k Brow | se.     |          |
| SingularPointCasterService                                                    | Bro    | wse     |          |
|                                                                               |        |         |          |
|                                                                               |        |         |          |
|                                                                               |        |         |          |
|                                                                               |        |         |          |
|                                                                               |        |         |          |
|                                                                               |        |         |          |
| Back Next                                                                     |        | Cano    | cel      |

• Click Next and wait for the installation to complete

## 2.2.3 Singular Caster client installation

• Double-click the Singular Caster Client-setup.exe installation package to enter the software installation wizard interface.

| 🏽 Setup - SingularPointClient version 0.7.1 —                                                                         |       | $\times$ |
|----------------------------------------------------------------------------------------------------|-------|----------|
| Select Additional Tasks<br>Which additional tasks should be performed?                                                |       | Ĵ        |
| Select the additional tasks you would like Setup to perform while installing<br>SingularPointClient, then click Next. |       |          |
| Additional shortcuts:                                                                                                 |       |          |
| Create a desktop shortcut                                                                                             |       |          |
| Next                                                                                                    | Cance | I        |

• Click Install and wait for the installation to complete.

| Setup - SingularPointClient version 0.7.1                                               | _                   |       | -    |
|-----------------------------------------------------------------------------------------|---------------------|-------|------|
| eady to Install<br>Setup is now ready to begin installing SingularPointClient of        | on your computer.   | L Cal | (10) |
| Click Install to continue with the installation, or dick Back i<br>change any settings. | f you want to revie | w or  |      |
| Additional tasks:<br>Additional shortcuts:<br>Create a desktop shortcut                 |                     | ^     |      |
| <                                                                                       |                     | >     |      |
| Bark                                                                                    | Install             | Canc  | el   |

## Chapter 3 Software interface

### 3.1 Login software

• Opens the software, and the login page is displayed

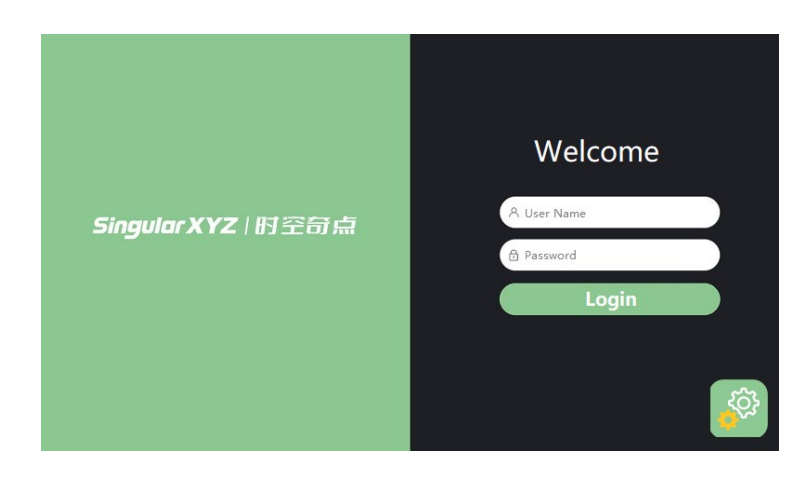

• Click the Settings button in the lower right corner to enter the login Settings interface

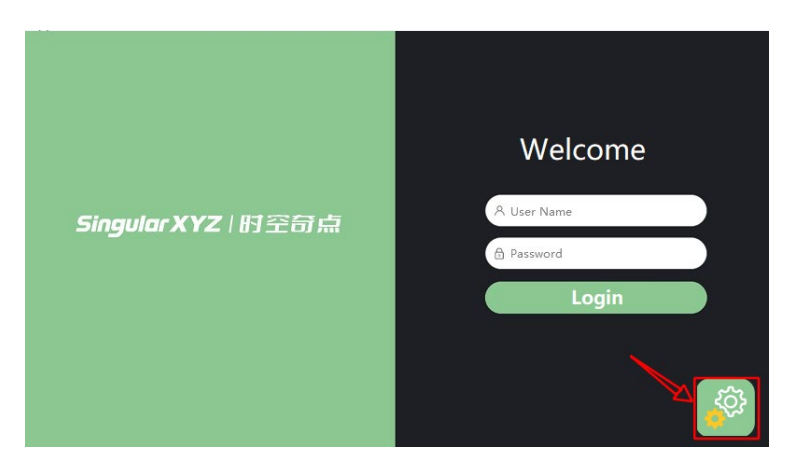

• Enter IP:127.0.0.1, Port:8000, and click Confirm

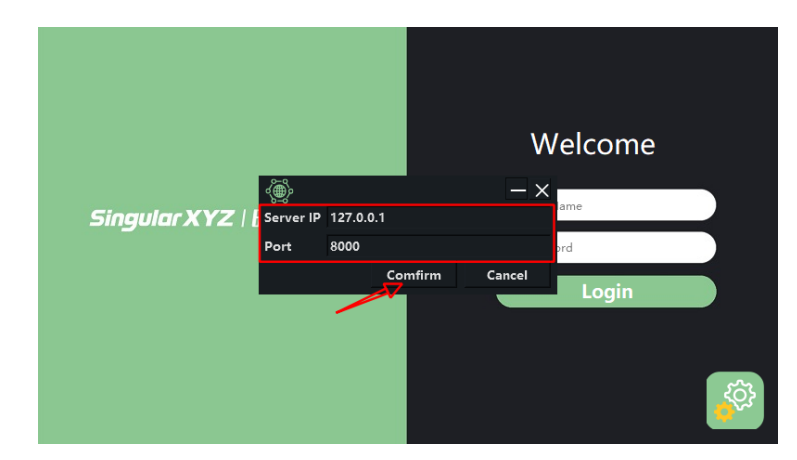

• Enter user name: singularxyz, password: singularxyz on the login interface, and click Login

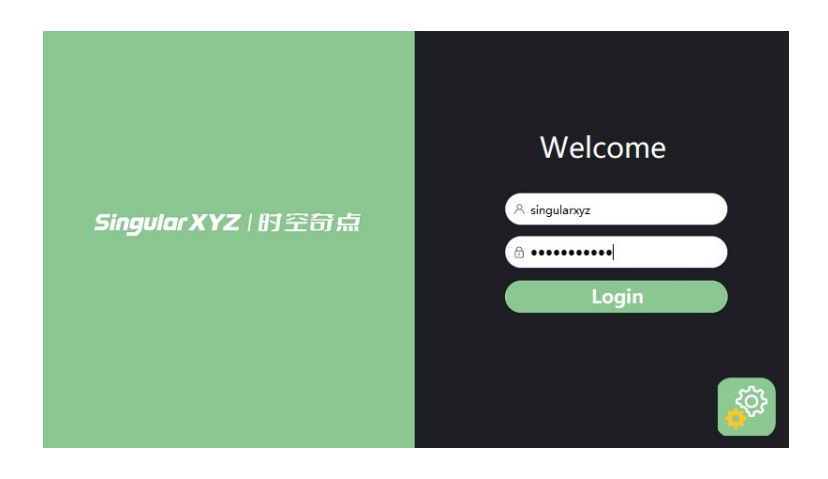

### **3.2 Configuration software**

• After logging in the software, click the Configuration button

| Configuration Restart S | oftware registrati | ion IP blacklist | EN/CN A      | bount |
|-------------------------|--------------------|------------------|--------------|-------|
| Mount P                 | Point              |                  |              |       |
| Seri                    | ial number 🛛 🕅     | Mount Point      | Service type | 0     |
| Base station            |                    |                  |              |       |
|                         |                    |                  |              |       |

• Enter the custom data transfer port in the caster port, and click Save. After the configuration is successful, close the dialog box and restart the server

| ٢           |      | - ×    | الله Prompt                              | — ×            |
|-------------|------|--------|------------------------------------------|----------------|
| Caster Port | 20   | 020    |                                          |                |
| Anonymous   |      |        | configure Caster successfully, please re | estart service |
|             | Save | Cancel |                                          |                |
|             |      |        |                                          |                |

Anonymous Access: after the configuration, users can access the system anonymously, and administrators do not need to create related accounts for users

• Click the restart button in the main interface, in the pop-up dialog box, click Yes

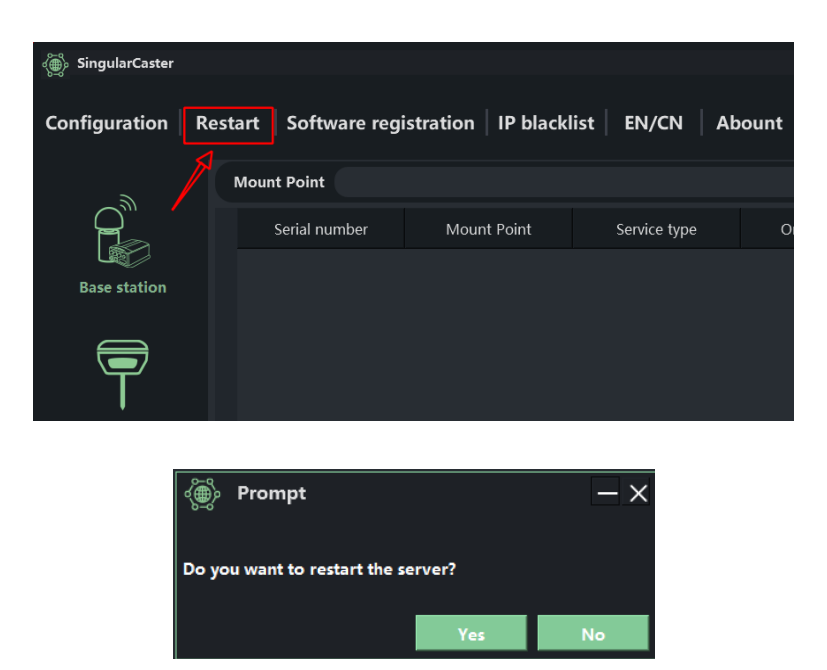

Tip: Server refers to the server side of the software, not the cloud server

• Wait for the server to restart, close the message indicating that the restart is successful, close the software, and log in again

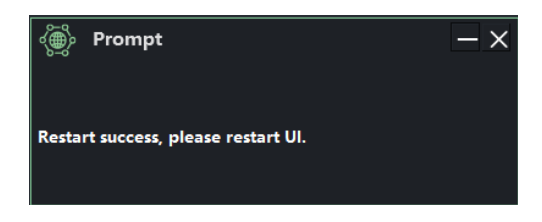

### 3.3 software registration

• Click the software Registration button on the toolbar

| الله SingularCaster |         |               |                    |              |               |                        |
|---------------------|---------|---------------|--------------------|--------------|---------------|------------------------|
| Configuration       | Restart | Software reg  | istration IP black | list EN/CN A | bout          |                        |
| 2                   | Mour    | nt Point      |                    |              |               | Query Details          |
|                     |         | Serial number | Mount Point        | Service type | Online status | Cumulative online time |
| Base station        |         |               |                    |              |               |                        |
| _                   |         |               |                    |              |               |                        |
|                     |         |               |                    |              |               |                        |
| Rover               |         |               |                    |              |               |                        |
|                     |         |               |                    |              |               |                        |
| Q                   |         |               |                    |              |               |                        |
| $\bigcirc$          |         |               |                    |              |               |                        |
| Account             |         |               |                    | Prev         | ext Last      | 1/1 Jump to            |

• Enter the registration code on the software registration interface, and then click Register

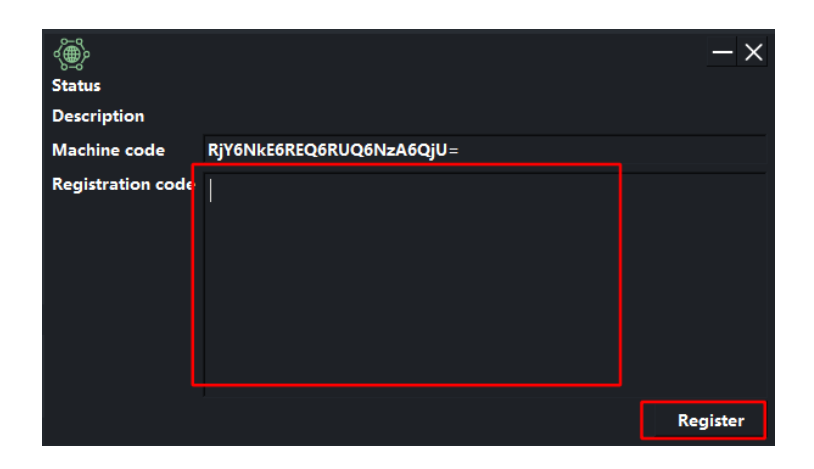

Tips: You can check the registration status by clicking the Software registration or about button in the toolbar

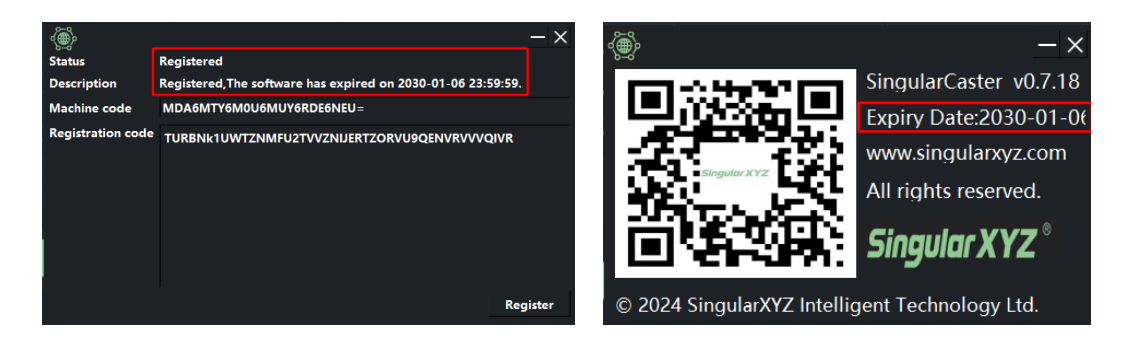

### **3.4 Main interface introduction**

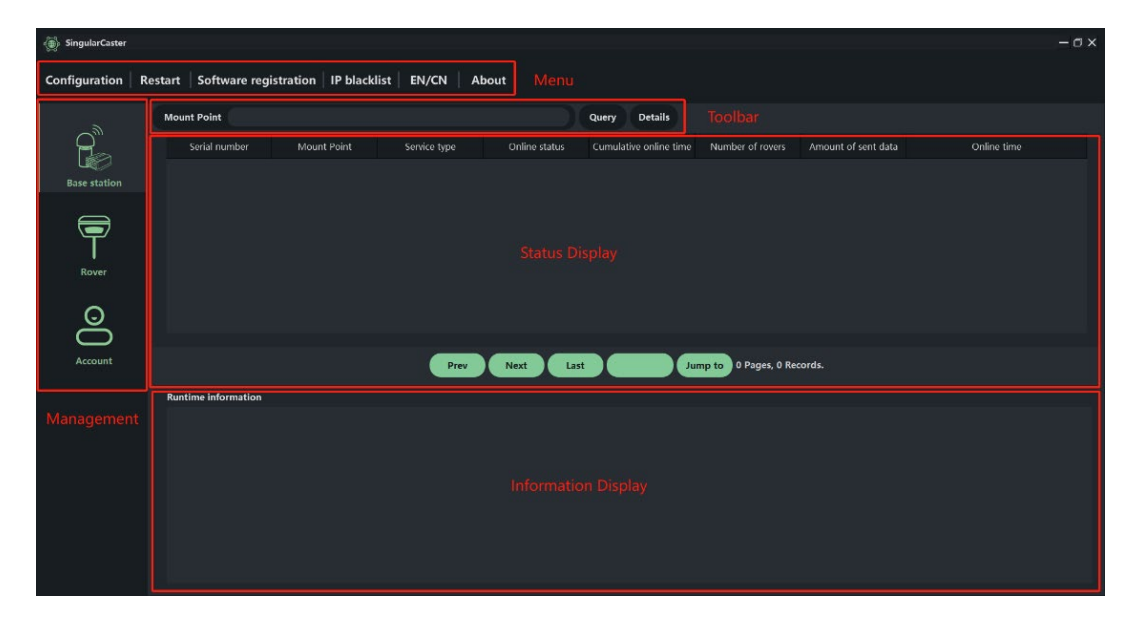

Menu: software setup and data transfer control

Toolbar: add, query, modify, and delete user information

Management: switch base station, rover, accounts to operate

Status Display: displays information about base stations, rover, and accounts Information Display: record device online and offline information in real time

## Chapter 4 Use of software functions

### 4.1 Menu

| Configuration                                    | Restart                                                                       | Software registration        | IP blacklist  | EN/CN | About |  |  |  |
|--------------------------------------------------|-------------------------------------------------------------------------------|------------------------------|---------------|-------|-------|--|--|--|
| Configuratio                                     | n: configure                                                                  | e the port of the client and | anonymous acc | ess   |       |  |  |  |
| Restart: restart the server side of the software |                                                                               |                              |               |       |       |  |  |  |
| Software reg                                     | Software registration: enter the registration code to register the software   |                              |               |       |       |  |  |  |
| IP blacklist:                                    | IP blacklist: add the IP address to the blacklist and prohibit its connection |                              |               |       |       |  |  |  |
| EN/CN: swit                                      | EN/CN: switch software display language                                       |                              |               |       |       |  |  |  |
| About: softw                                     | vare version                                                                  | , registration and company   | v information |       |       |  |  |  |
|                                                  |                                                                               |                              |               |       |       |  |  |  |

### 4.2 Management

### 4.2.1 Base station management

|              | Mount Point   |             |              |               | Query Details          |                     |                     |             |
|--------------|---------------|-------------|--------------|---------------|------------------------|---------------------|---------------------|-------------|
| P)           | Serial number | Mount Point | Service type | Online status | Cumulative online time | Number of rovers    | Amount of sent data | Online time |
| Base station |               |             |              |               |                        |                     |                     |             |
| Rover        |               |             |              |               |                        |                     |                     |             |
| 0            |               |             |              |               |                        |                     |                     |             |
| Account      |               |             | Prev         | Next La:      | st Jur                 | np to 0 Pages, 0 Re | cords.              |             |

Toolbar

Mount point: the name of the uploaded base station

Query: enter the mount point to query user information

Details: select any base station, you can query the mount point, base station coordinates, number of rover, IP and online time

#### Status Display

| Mount Point   |             |              |               | Query Details          |                  |                     |                     |  |
|---------------|-------------|--------------|---------------|------------------------|------------------|---------------------|---------------------|--|
| Serial number | Mount Point | Service type | Online status | Cumulative online time | Number of rovers | Amount of sent data | Online time         |  |
|               |             |              |               |                        |                  |                     |                     |  |
|               |             |              |               | 10hour 50minute        |                  | 152248              | 2023-10-19 16:14:41 |  |
|               |             |              |               |                        |                  |                     |                     |  |
|               |             |              |               |                        |                  |                     |                     |  |

Mount point: base station name

Service type: types of differential data Online status: base station on-line status Cumulative online time: total hours of base station online Number of rovers: total number of rover stations connected to the base station Amount of sent data: total amount of data sent by the base station Online time: time when the base station was last online

### 4.2.2 Rover management

|              | Mount Point   |           | Rover user name |            | Query                   | Details            |                        |                    |                    |
|--------------|---------------|-----------|-----------------|------------|-------------------------|--------------------|------------------------|--------------------|--------------------|
|              | Serial number | User name | Mount Point     | Data speed | Amount of received data | Online time        | Cumulative online time | Positioning status | Jumber of satellit |
| Base station |               |           |                 |            |                         |                    |                        |                    |                    |
|              |               |           |                 |            |                         |                    |                        |                    |                    |
|              |               |           |                 |            |                         |                    |                        |                    |                    |
| Rover        |               |           |                 |            |                         |                    |                        |                    |                    |
| 0            |               |           |                 |            |                         |                    |                        |                    |                    |
| ŏ            |               |           |                 |            |                         |                    |                        |                    |                    |
| Account      |               |           | Prev            | Next Las   |                         | mp to 0 Pages, 0 I | Records.               |                    |                    |

Toolbar

Mount point: the name of the uploaded base station

Rover user name: user name of the connected rover station

Query: enter mount point or rover user name to query information about online rovers

Details: select any rover to query the mount point, base station coordinates, mobile station coordinates, online time and distance from the base station

#### Status Display

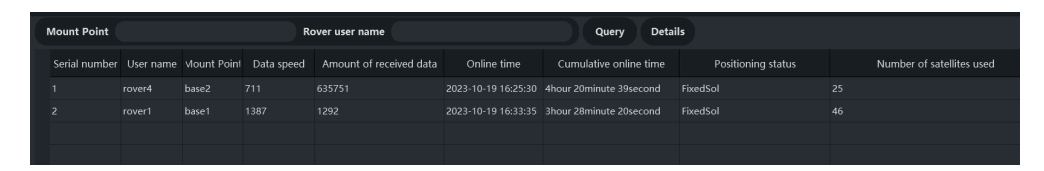

User name: rover station name

Mount point: name of the connected base station

Data speed: rover station data transmission speed

Amount of received data: total amount of data sent by the base station

Online time: time when the rover station was last online

Cumulative online time: total hours of rover station online

Positioning status: rover station positioning status

Number of satellites used: the rover station calculates the number of satellites

Singular Caster Software User Manual

### 4.2.3 Account management

|              | User type Base station | Account   | Qu                | ery Add        | Delete Modify use | r info Modify restrictio | on info |       |
|--------------|------------------------|-----------|-------------------|----------------|-------------------|--------------------------|---------|-------|
|              | Serial number          | User name | Registration time | Contact person | Phone             | Email                    | Company | Limit |
| Base station |                        |           |                   |                |                   |                          |         |       |
|              |                        |           |                   |                |                   |                          |         |       |
| Rover        |                        |           |                   |                |                   |                          |         |       |
|              |                        |           |                   |                |                   |                          |         |       |
|              |                        |           |                   |                |                   |                          |         |       |
| Account      |                        |           | Prev              | Next Las       |                   | Jump to 0 Pages, 0 Re    | cords.  |       |

Toolbar

User type: select base station, rover, and administrator from the drop-down list

Account: enter the account name you used to register

Query: query user information based on user type and account

Add: add base station, rover and administrator; enter the user name, password, contact person, phone number, email address, and company name

Delete: delete registered user information

Modify user info: modify the basic information of any user

Modify restriction info: add date restriction, time restriction and region restriction to any user

| Serial number | User name | Registration time | Contact person | Phone | Email | Company | Limit                      |
|---------------|-----------|-------------------|----------------|-------|-------|---------|----------------------------|
|               |           |                   |                |       |       |         |                            |
|               |           |                   |                |       |       |         | remaining duration :5 hour |
|               |           |                   |                |       |       |         |                            |
|               |           |                   |                |       |       |         |                            |
|               |           |                   |                |       |       |         |                            |
|               |           |                   |                |       |       |         |                            |
|               |           |                   |                |       |       |         |                            |
|               |           |                   |                |       |       |         |                            |

According to the user type, serial number, user name, registration time, contact person, phone, email, company and restriction information are displayed

### 4.3 Information display

| Runtime information<br>ntrip serverthesel login<br>ntrip serverthesel login<br>ntrip client:rover5 login<br>ntrip rover:rover5 logout<br>ntrip serverthasel logout<br>ntrip serverthase3 logout |
|----------------------------------------------------------------------------------------------------|
| ntrip serverthasel login<br>ntrip serverthasel login<br>ntrip clienturover5 login<br>ntrip rover:rover5 logout<br>ntrip server:basel logout<br>ntrip server:base3 logout                        |
|                                                                                                    |
|                                                                                                    |
|                                                                                                    |

Real-time display of base stations, rovers on-line and off-line, etc.

## Chapter 5 Data upload

After completing the relevant configurations of the software, we can upload rover and base stations to the software. This section will detail the different ways to upload data

### 5.1 Create account

Select the account on the management, click the Add button, select the type of user you need to add, fill in the relevant information, click Register, and then close the prompt of successful registration.

| الله SingularCaster |              |                |                               |                   |                |              |                 |
|---------------------|--------------|----------------|-------------------------------|-------------------|----------------|--------------|-----------------|
| Configuration       | Restart S    | oftware regi   | stration   IP blackl          | ist EN/CN A       | bout           |              |                 |
| 2                   | User type    | e Administrate | or 🔽 Account                  |                   | Query Add      | Delete M     | odify user info |
|                     | Ser          | ial number     | User name                     | Registration time | Contact person | Phone        | Emai            |
| Base station        |              |                |                               |                   |                |              |                 |
| _                   |              |                |                               |                   |                |              |                 |
|                     |              |                |                               |                   |                |              |                 |
| Rover               |              |                |                               |                   |                |              |                 |
|                     |              |                |                               |                   |                |              |                 |
| Q                   |              |                |                               |                   |                |              |                 |
| Account             |              |                |                               | Draw              |                | 1/1          |                 |
|                     |              |                |                               | Piev              | Last           | Junp         | Atotal of T     |
|                     | _            | $-\times$      |                               |                   | - ×            |              | $-\times$       |
| User Type           | Base Station | <b>•</b>       | User Type                     | Rover             | ▼ User Type    | e Administra | tor 🔻           |
| Password            |              |                | Password                      |                   | Password       | 2            |                 |
| Contact Person      |              |                | Contact Person                |                   | Contact P      | erson        |                 |
| Phone               |              |                | Phone                         |                   | Phone          |              |                 |
| email               |              |                | email                         |                   | email          |              |                 |
| Company             |              |                | Company                       |                   | Company        |              |                 |
| Registration        |              | Cancel         | Registration                  | Cance             | el Registra    | tion         | Cancel          |
|                     |              | ی کھی ا        | Prompt<br>ation is successful |                   | - ×            |              |                 |

Note: If you set up anonymous access, you don't need to create base and rover account

### 5.2 Upload data

### 5.2.1 Upload base station data

### 5.2.1.1 Web interface

Singular Caster Software User Manual

• Log in to the web interface of the device (for example SV100), click Data Transmission, select NTRIP Server, and click Config to access the configuration interface

| Singular XYZ                          | Ξ Data Transmission |                     |           |        |
|---------------------------------------|---------------------|---------------------|-----------|--------|
| Device Information ~                  | Data Transmission   | Overview            |           |        |
| $\otimes$ Device Configuration $\sim$ | Туре                | Port                | Stream    | Config |
| Work Management                       | СОМ                 |                     | NMEA-0183 | Config |
| Data Transmission                     | тср                 | 8090                | NMEA-0183 | Config |
| Data Recording                        |                     |                     | RTCM32    | Config |
| File Download                         |                     |                     |           | Config |
| Device Control                        | NTRIP Server        | 0:0                 | RTCM32    | Config |
| Firmware                              | NTRIP Client        | 112.64.109.145:8181 | base2     | Config |
|                                       | NTRIP Caster        | 25001               |           | Config |
|                                       | Radio               |                     | RTCM32    | Config |

• In the interface, input the IP and Port of the server, the user name of the base station registered in the software, the password and the mount point ,then click true and ok.

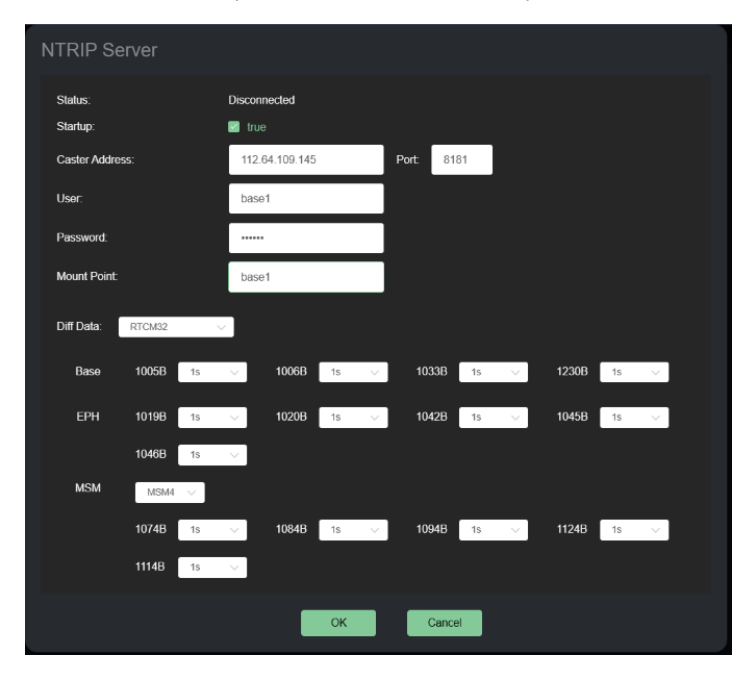

Note: The user name and mount point must be the same. If they are different, the upload fails

• If the NTRIP Server is green after the configuration, it indicates that the configuration is successful and the singular caster software displays the online information

| Singular XYZ                          | Data Transmission |                     |           |        |
|---------------------------------------|-------------------|---------------------|-----------|--------|
| Device Information                    | Data Transmission | Overview            |           |        |
| $\otimes$ Device Configuration $\vee$ | Туре              | Port                | Stream    | Config |
| 🖶 Work Management 🗠                   | СОМ               |                     | NMEA-0183 | Config |
| Data Transmission                     | тср               | 8090                | NMEA-0183 | Config |
| Data Recording                        | тср               | 1121                | RTCM32    | Config |
| File Download                         |                   |                     |           | Config |
| Device Control                        |                   |                     |           | Config |
| Firmware                              | NTRIP Client      | 112.64.109.145:8181 | base2     | Config |
|                                       | NTRIP Caster      | 25001               |           | Contig |
|                                       | Radio             |                     | RTCM32    | Config |

| SingularXYZ Ntrip Ca | estart Software rec | gistration IP blac | klist EN/CN  |               |                        |                         |                     |                     |
|----------------------|---------------------|--------------------|--------------|---------------|------------------------|-------------------------|---------------------|---------------------|
|                      | Mount Point         |                    |              |               | Query Details          |                         |                     |                     |
|                      | Serial number       | Mount Point        | Service type | Online status | Cumulative online time | Number of rovers        | Amount of sent data | Online time         |
| Base station         |                     |                    |              |               | 5hour 58minute         |                         |                     | 2023-10-26 18:03:33 |
| Rover                |                     |                    |              |               |                        |                         |                     |                     |
| Q                    |                     |                    |              |               |                        |                         |                     |                     |
| Account              |                     |                    | Prev         | ext Last      | 1/1 Jump to            | A total of 1 pages, a 1 | total of 1 data     | N.                  |
|                      | Runtime information | gin 🚽              |              |               |                        |                         |                     |                     |

### 5.2.1.2 SingularPad software

• Open singularpad software, connect the device(for example X1), enter the Base setting interface, select the Device Internet, input the server IP address, Port and password, click ok and input Base access point, then click Set Base Startup

| $\leftarrow$ Base mod         | le settings       |                               | ← Parameter Setting | gs             | $\leftarrow$ Base mod                | e settings        |                     |
|-------------------------------|-------------------|-------------------------------|---------------------|----------------|--------------------------------------|-------------------|---------------------|
| Base Setup Para               |                   | 97                            | Device Internet     |                | Base Setup Para                      |                   |                     |
| Base ID:                      | Diff Mode         | RTCM3.2 >                     | Connect Mode        | NTRIP >        | Base ID:123                          | Diff Mode:        | RTCM3.2 >           |
| Start Up Mode                 |                   | Single Point $>$              | CORS Settings       | 2              | Start Up Mode                        |                   | Single Point $>$    |
| Datalink Settings             |                   | <b>N</b>                      | IP                  | 112.64.109.145 | Datalink Settings                    |                   |                     |
| Data Link                     |                   | Device Internet $\rightarrow$ | Port                | 8181           | Data Link                            |                   | Device Internet >   |
| Connect Mode:NT<br>IP:0.0.0.0 | TRIP<br>Server Po | rt:8080 >                     | Password            | ····· ©        | Connect Mode:NT<br>IP:112.64.109.145 | RIP<br>Server Por | t:8181 >            |
| Password:*****                |                   |                               | APN Settings        | 2°             | Password:*****                       |                   |                     |
| Base access point             |                   | 1823E0005                     | Name                | 3gnet          | Base access point                    |                   | base2               |
|                               |                   |                               | User                |                |                                      |                   |                     |
|                               |                   |                               | Password            | 0              |                                      |                   |                     |
|                               |                   |                               |                     |                |                                      |                   |                     |
|                               |                   |                               |                     |                |                                      |                   |                     |
|                               |                   |                               |                     |                |                                      |                   |                     |
|                               |                   |                               |                     |                |                                      |                   | $\lambda$           |
|                               |                   |                               |                     |                |                                      |                   | $\langle \rangle$   |
| Share                         | Collection        | Set Base<br>Startup           | ок                  |                | Share                                | Collection        | Set Base<br>Startup |

• Online information is available on the Singular caster software

| Online status | Cumulative online time<br>1hour 23minute | Number of rovers | Amount of sent data | Online time |
|---------------|------------------------------------------|------------------|---------------------|-------------|
|               |                                          |                  |                     |             |
|               |                                          |                  |                     |             |
|               |                                          |                  |                     |             |
|               |                                          |                  |                     |             |
|               |                                          |                  |                     |             |
|               |                                          |                  |                     |             |
|               |                                          |                  |                     |             |
|               |                                          |                  |                     |             |
|               |                                          |                  |                     |             |
|               |                                          |                  |                     |             |
|               |                                          |                  |                     |             |

### 5.2.1.3 SingularSurv software

• Open singularsurv software, connect the device (for example Y1), enter the Base setting interface, select the Internet GSM, input server IP, Port, BaseName, User and Password, click Confrim, Save, and Apply

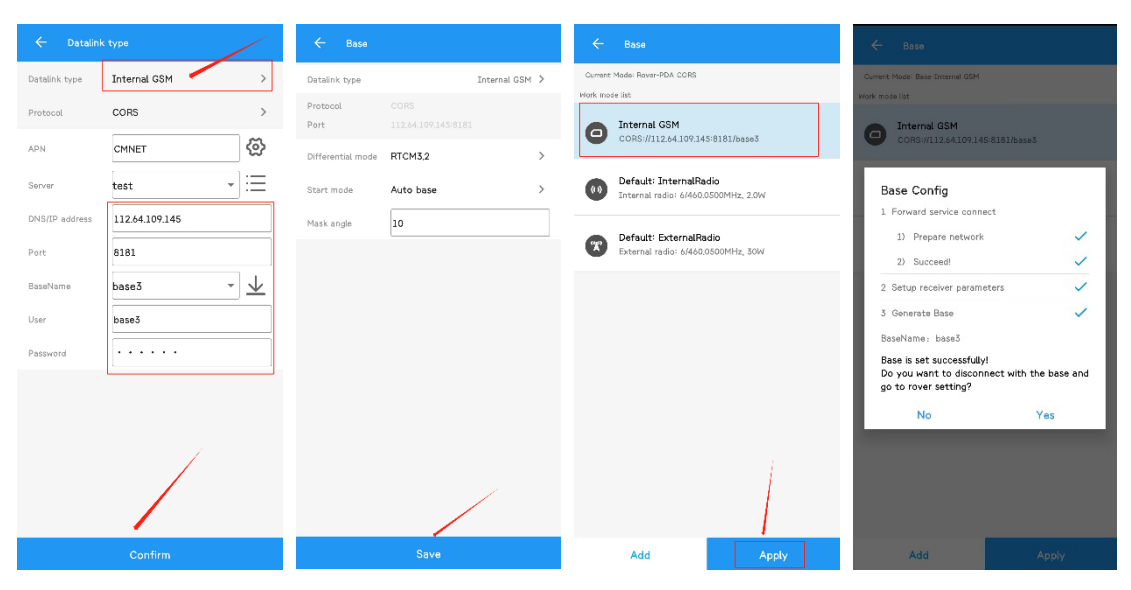

Online information is available on the Singular caster software

| 🍈 SingularXYZ Ntrip Ca | aster System           |                    |                                           |               |                                       |                       |                     |                     |
|------------------------|------------------------|--------------------|-------------------------------------------|---------------|---------------------------------------|-----------------------|---------------------|---------------------|
| Configuration Re       | estart Software reg    | istration IP black | list EN/CN                                |               |                                       |                       |                     |                     |
|                        | Mount Point            |                    |                                           |               | Query Details                         |                       |                     |                     |
|                        | Serial number          | Mount Point        | Service type                              | Online status | Cumulative online time                | Number of rovers      | Amount of sent data | Online time         |
| Base station           |                        | base3              |                                           | online        | 6minute 32second                      |                       |                     | 2023-10-26 17:48:52 |
|                        |                        |                    |                                           |               |                                       |                       |                     |                     |
|                        |                        |                    |                                           |               |                                       |                       |                     |                     |
|                        |                        |                    |                                           |               |                                       |                       |                     |                     |
| Rover                  |                        |                    |                                           |               |                                       |                       |                     |                     |
| O                      |                        |                    |                                           |               |                                       |                       |                     |                     |
| 0                      |                        |                    | н<br>———————————————————————————————————— |               | · · · · · · · · · · · · · · · · · · · |                       |                     |                     |
| Account                |                        |                    | Prev                                      | lext Last     | 1/1 Jump to                           | A total of 1 pages, a | total of 1 data     |                     |
|                        | Runtime information    |                    |                                           |               |                                       |                       |                     |                     |
|                        | ntrip server:base3 log | in                 |                                           |               |                                       |                       |                     |                     |

Note: The Singular caster software supports up to 3 base stations online at the same time without registration

### 5.2.2 Upload rover station data

### 5.2.2.1 Web interface

 Log in to the web interface of the device (for example X1), click Data Transfer, select NTRIP Client, and click config to enter the configuration interface

| SingularXYZ                                  | Data Transmission |           |                  |        |
|----------------------------------------------|-------------------|-----------|------------------|--------|
| Device Information                           | Data Transmission | Overview  |                  |        |
| <br>$\bigotimes$ Device Configuration $\lor$ | Туре              | Port      | Stream           | Config |
| 😡 Work Management 🛛 🔿                        | сом               |           | NMEA-0183        | Config |
| Data Transmission                            | тср               | 0.0.0.0:0 | Observation Data | Config |
| Data Recording                               | тср               |           | NMEA-0183        | Config |
| File Download                                | NTRIP Server      | 0:0       | RTCM32           | Config |
| Device Control                               | NTRIP Server      |           | RTCM32           | Config |
| Firmware                                     | NTRIP Client      | 0:0       |                  | Config |
|                                              | NTRIP Caster      |           |                  | Config |
|                                              | Radio             |           | RTCM32           | Config |

• In the interface, input the IP address and Port of the server, the user name and password of the rover station registered in the software, click the refresh button, obtain and select the mount point, select Startup, and click ok.

| NTRIP Clien     |                |       |        |  |
|-----------------|----------------|-------|--------|--|
| Status:         | Disconnected   |       |        |  |
| Startup:        | 2              |       |        |  |
| Caster Address: | 112.64.109.145 | Port: | 8181   |  |
| User:           | rover1         |       |        |  |
| Password:       |                |       |        |  |
| Mount Point:    | base1 V        | S     | -      |  |
|                 | ок             |       | Cancel |  |

• If the configured NTRIP Server is green, the configuration is successful and the singular caster software displays the online information.

| 🛞 SingularXYZ Ntr | ip Caster System                 |                   |            |                        |                       |                        |                    |                |
|-------------------|----------------------------------|-------------------|------------|------------------------|-----------------------|------------------------|--------------------|----------------|
| Configuration     | Restart Software registration IF | P blacklist EN/CN |            |                        |                       |                        |                    |                |
|                   | Mount Point                      | Rover user name   |            | Quer                   | y Details             |                        |                    |                |
|                   | Serial number User nar           | ne Mount Point    | Data speed | Amount of received dat | a Online time         | Cumulative online time | Positioning status | Jumber of sate |
| Base station      |                                  |                   |            |                        | 2023-10-27 09:49:25   |                        |                    |                |
|                   |                                  |                   |            |                        |                       |                        |                    |                |
|                   |                                  |                   |            |                        |                       |                        |                    |                |
| Bover             |                                  |                   |            |                        |                       |                        |                    |                |
|                   |                                  |                   |            |                        |                       |                        |                    |                |
| O                 |                                  |                   |            |                        |                       |                        |                    |                |
| 0                 |                                  |                   |            |                        |                       |                        |                    |                |
| Account           |                                  | Prev              | ext Last   | 1/1 Jump to            | A total of 1 pages, a | total of 1 data        |                    |                |
|                   | Runtime information              |                   |            |                        |                       |                        |                    |                |
|                   | ntrip client:rover1 login        |                   |            |                        |                       |                        |                    |                |

### 5.2.2.2 SingularPad software

 Open singularpad software, connect to the device (for example Sfaira ONE), enter the Rover setting interface, select the Phone Internet, input the server IP address, Port, user name and password, click ok and Get. After obtain MountPoint successfully, select the correct and click Start and Apply

| ← Rover mo                            | ode settings                       |                  | ← Parameter Sett | ings           | $\leftarrow$ Rover mode                                | settings                           |
|---------------------------------------|------------------------------------|------------------|------------------|----------------|--------------------------------------------------------|------------------------------------|
| Datalink Setting                      | IS                                 |                  | Phone Internet   |                | Datalink Settings                                      |                                    |
| Data Link                             |                                    | Phone Internet > | Connect Mode     | NTRIP >        | Data Link                                              | Phone Internet >                   |
| Connect Mode:N<br>IP:0.0.0.0<br>User: | NTRIP<br>Server Port<br>Password:* | t:8080 >         | CORS Settings    | 112,64,109,145 | Connect Mode:NTRIP<br>IP:112.64.109.145<br>User:rover3 | Server Port:8181<br>Password:***** |
| MountPoint Set                        | tings                              | Get              | Port             | 8181           | MountPoint Settings                                    | Get                                |
| MountPoint                            |                                    | Office >         | User             | rover3         | MountPoint                                             | basel >                            |
| Receive data                          |                                    |                  | Password         |                | Receive data                                           |                                    |
| $\bigcirc$                            |                                    | Start            |                  |                | 18918                                                  | Stop                               |
| Auto connect to                       | network                            | $\bigcirc$       |                  |                | Auto connect to netw                                   | ork O                              |
| Base Coordinates<br>close)            | s Change Alert(VRS ;               | please           |                  |                | Base Coordinates Cha<br>close)                         | nge Alert(VRS please               |
|                                       |                                    |                  |                  |                |                                                        |                                    |
| Share                                 |                                    |                  |                  | ок             | Share C                                                | Collection Apply                   |

• Online information is available on the Singular caster software

| 💮 SingularXYZ Ntr | ip Caster Syst | em                |                        |                 |            |                         |                         |                        |                    | - 0             |
|-------------------|----------------|-------------------|------------------------|-----------------|------------|-------------------------|-------------------------|------------------------|--------------------|-----------------|
| Configuration     | Restart        | Software reg      | istration   IP blackli | st EN/CN        |            |                         |                         |                        |                    |                 |
|                   | Moun           | t Point           |                        | Rover user name |            | Quer                    | y Details               |                        |                    |                 |
|                   |                | Serial number     | User name              | Mount Point     | Data speed | Amount of received data | . Online time           | Cumulative online time | Positioning status | lumber of satel |
| Base station      |                |                   | rover3 I               | pase1           |            |                         |                         |                        |                    | 22              |
|                   |                |                   |                        |                 |            |                         |                         |                        |                    |                 |
|                   |                |                   |                        |                 |            |                         |                         |                        |                    |                 |
| Power             |                |                   |                        |                 |            |                         |                         |                        |                    |                 |
| Kover             |                |                   |                        |                 |            |                         |                         |                        |                    |                 |
| O                 |                |                   |                        |                 |            |                         |                         |                        |                    |                 |
| 0                 |                |                   |                        |                 |            |                         |                         |                        |                    |                 |
| Account           |                |                   |                        | Prev            | ext Last   | 1/1 Jump to             | A total of 1 pages, a 1 | total of 1 data        |                    |                 |
|                   | Runti          | ime information   |                        |                 |            |                         |                         |                        |                    |                 |
|                   |                | client:rover3 log | in <b>Contract</b>     |                 |            |                         |                         |                        |                    |                 |

### 5.2.2.3 SingularSurv software

• Open the singularsurv software, connect the device (for example Y1), enter the Rover setting interface, select PDA CORS, input server IP, Port, User and Password, obtain and select Source List, click Confirm and Save, and then click Save and Apply

| ← Datalini         | < type            | ← Rover                                                          |          | ← Rover                                       |              | ← Rover                                      |                              |
|--------------------|-------------------|------------------------------------------------------------------|----------|-----------------------------------------------|--------------|----------------------------------------------|------------------------------|
| Datalink type      | PDA CORS >        | Datalink type PDA                                                | cors > C | arrent Mode: Rover-Nane                       |              | Current Made: Rover-None                     |                              |
| Protocol           | CORS              | Protocol         CORS           Port         112.64.109.145/8181 |          | PDA CORS                                      |              | PDA CORS                                     |                              |
|                    | APN 🐼             | Frequency 1Hz                                                    | , L      | CORS://112,64,109,14                          | 5:8181/base1 | CORS://112.64.109.14                         |                              |
| Server             | test 🔹 🔛          | Mask angle                                                       |          | Default: RadioMode<br>Internal radio: 6/460.0 | 1<br>JSOOMHz | Default: RadioMode<br>Internal radio: 6/460. | 3500MHz                      |
| DNS/IP address     | 112.64.109.145    |                                                                  |          |                                               |              | Rover Config                                 |                              |
| Port               | 8181              |                                                                  |          |                                               |              | 1 Connect Source List                        | ~                            |
| Source List        | basel - 🗸         |                                                                  |          |                                               |              | 2 Setup receiver parame                      | eters 🗸                      |
| User               | rover2            |                                                                  |          |                                               |              | Succeed!                                     |                              |
| Password           |                   |                                                                  |          |                                               |              | Course List? Deser                           | ĸ                            |
| 1021-1022          |                   |                                                                  |          |                                               |              |                                              | Will closed after 3 seconds. |
| 1023-1024          |                   |                                                                  |          |                                               |              |                                              |                              |
| 1025-1027          |                   |                                                                  |          |                                               |              |                                              |                              |
| Transfer correctio | ··· No transfer > | /                                                                |          |                                               | 7            |                                              |                              |
| VRS                | •                 |                                                                  |          |                                               |              |                                              |                              |
|                    | Confirm           | Save                                                             |          | Add                                           | Apply        | Add                                          | Apply                        |

Online information is available on the Singular caster software

| 🍈 SingularXYZ Ntr | ip Caster System   |                       |                 |            |                         |                       |                        |                    |                 |
|-------------------|--------------------|-----------------------|-----------------|------------|-------------------------|-----------------------|------------------------|--------------------|-----------------|
| Configuration     | Restart Software r | registration   IP bla | cklist EN/CN    |            |                         |                       |                        |                    |                 |
|                   | Mount Point        |                       | Rover user name |            | Queŋ                    | y Details             |                        |                    |                 |
|                   | Serial number      | User name             | Mount Point     | Data speed | \mount of received data | Online time           | Cumulative online time | Positioning status | Jumber of satel |
| Page station      |                    | rover2                |                 |            |                         |                       |                        |                    |                 |
| base station      |                    |                       |                 |            |                         |                       |                        |                    |                 |
|                   |                    |                       |                 |            |                         |                       |                        |                    |                 |
| T                 |                    |                       |                 |            |                         |                       |                        |                    |                 |
| Rover             |                    |                       |                 |            |                         |                       |                        |                    |                 |
| $\circ$           |                    |                       |                 |            |                         |                       |                        |                    |                 |
| Ő                 |                    |                       |                 |            |                         |                       |                        |                    |                 |
| Account           |                    |                       | Prev            | ext Last   | 1/1 Jump to             | A total of 1 pages, a | total of 1 data        |                    |                 |
|                   | Runtime informatio | on                    |                 |            |                         |                       |                        |                    |                 |
|                   |                    |                       |                 |            |                         |                       |                        |                    |                 |

## Chapter 6 Restriction Function

### 6.1 IP Blacklist

• Click the name of the base station or rover station you want to restrict and click Details to check the IP address

| ے)<br>SingularCaster |                                                  |                    |                    |                           |                  |                            |              |
|----------------------|--------------------------------------------------|--------------------|--------------------|---------------------------|------------------|----------------------------|--------------|
| Configuration        | lastant Caffruara va                             | vistuation ID bla  |                    | Aba                       |                  |                            |              |
| Configuration   K    | estart   Software re                             |                    |                    | About                     |                  |                            |              |
|                      | Mount Point                                      |                    |                    |                           | Query            | Details                    |              |
|                      | Serial number                                    | Mount Point        | Service type       | Online sta                | tus Cumulat      | tive online time Number of | of rovers    |
|                      |                                                  | singularxyz        | RTCM3              | online                    | 5minute          | 22second 1                 |              |
| Base station         |                                                  |                    |                    |                           |                  |                            |              |
|                      |                                                  |                    | ٢                  |                           | -                | - ×                        |              |
|                      |                                                  |                    |                    | Mount Point sing          | gularxyz         |                            |              |
|                      |                                                  |                    | La                 | n of base station(L) 121  | :17:23.550793    |                            |              |
| Rover                |                                                  |                    | Heigh              | t of base station(H) 34.4 | 4835             |                            |              |
|                      |                                                  |                    |                    | Number of rovers 1        |                  |                            |              |
| Θ                    |                                                  |                    |                    | IP 127                    | 7.0.0.1          |                            |              |
| Õ                    |                                                  |                    |                    | Time online 202           | 4-01-21 14:59:39 |                            |              |
| Account              |                                                  |                    |                    |                           |                  |                            |              |
|                      |                                                  |                    | Prev               | Next                      |                  | Jump to A total of         | i pages, a t |
|                      | Runtime information                              |                    |                    |                           |                  |                            |              |
|                      | ntrip server:singular:<br>ntrip client:test logi | nyz login<br>.n    |                    |                           |                  |                            |              |
|                      |                                                  |                    |                    |                           |                  |                            |              |
| ingularCaster        |                                                  |                    |                    |                           |                  |                            |              |
| Configuration        | start Software regis                             | tration IP blackli |                    | out                       |                  |                            |              |
|                      | start Software regis                             |                    |                    | out                       |                  |                            |              |
| 2                    | Mount Point                                      |                    | Rover user name    |                           |                  | Query Details              |              |
|                      | Serial number                                    | User name          | Mount Point        | Data speed                | Amount of recei  | ved data Online time       | Cumulat      |
|                      | 1 t                                              | est s              | singularxyz        | 11.525KB/S                | 203.858KB        | 2024-01-21 15:03:30        | 2minute -    |
| Base station         |                                                  |                    | ٢                  |                           | - ×              |                            |              |
|                      |                                                  |                    | Mount Point        | singularxyz               |                  |                            |              |
|                      |                                                  |                    | Lon of base static | on(B) 31:09:59.51800      | )7               |                            |              |
|                      |                                                  |                    | Lat of base statio | n(L) 121:17:23.5507       | 793              |                            |              |
| Rover                |                                                  |                    | Lon of rover(B)    | 1:00:0.000000             |                  |                            |              |
|                      |                                                  |                    | Lat of rover(L)    | 1:00:0.000000             |                  |                            |              |
| $\odot$              |                                                  |                    | Time online        | 2024-01-21 15             | :03:30           |                            |              |
| Ŏ                    |                                                  |                    | Distance from ba   | se station 12814256       |                  |                            |              |
| Account              |                                                  |                    | IP Address         | 127.0.0.1                 |                  | A total of 1               | a total of t |
|                      |                                                  |                    | Prev Ne            | Last                      |                  | A total of 1 pages, s      |              |
|                      |                                                  |                    |                    |                           |                  |                            |              |
|                      | Runtime information                              |                    |                    |                           |                  |                            |              |

• Click the IP blacklist in the toolbar, fill in the IP, click Add, close the Added Successfully prompt interface, you will see the added ip address below. After successfully added, devices using this IP are taken offline and not allowed to upload data to caster software

| لي SingularCaster |                      |                    |                 |            |                        |     |
|-------------------|----------------------|--------------------|-----------------|------------|------------------------|-----|
| Configuration     | Restart Software reg | istration IP black | list EN/CN A    | bout       |                        |     |
| 2                 | Mount Point          |                    | Rover user name |            | Quer                   | у   |
|                   | Serial number        | User name          | Mount Point     | Data speed | Amount of received dat |     |
| Base station      |                      | test               | singularxyz     | 4.375KB/S  | 859.879KB              | 202 |
|                   |                      | <u></u>            |                 | - X        |                        |     |
|                   |                      | IP:                | Ac              | ld         |                        |     |
|                   |                      |                    |                 |            |                        |     |
| Rover             |                      |                    |                 |            |                        |     |
| $\bigcirc$        |                      |                    |                 |            |                        |     |
| Ö                 |                      |                    |                 |            |                        |     |
| Account           |                      |                    |                 | Last       | 1/1 Jump to            | A   |
|                   | Runtime information  |                    |                 |            |                        |     |

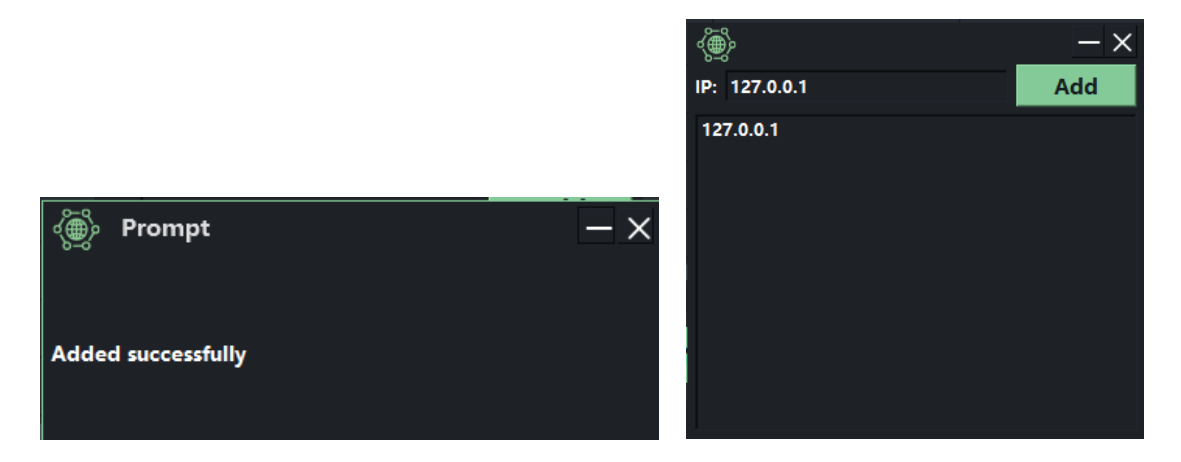

Tip: You can also remove IP by selecting it, right-clicking and selecting Remove.

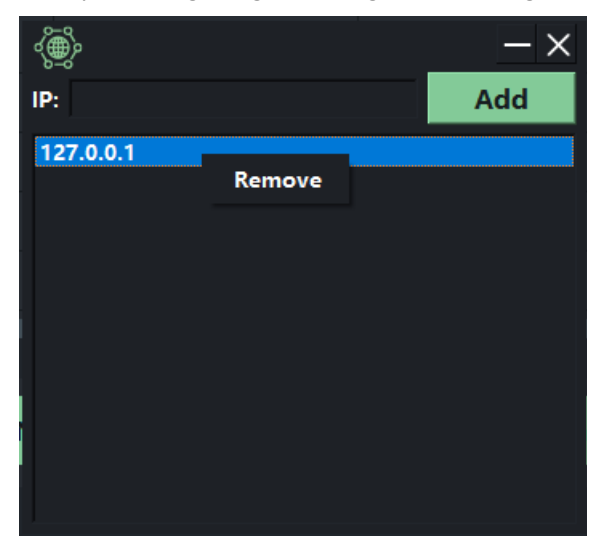

### **6.2 Rover station restrictions**

### 6.2.1 Data limit

This function indicates that the rover station exceeds the limit date and cannot online

• Select the name of the rover station you want to restrict, click Modify restriction info and select Date Limit

| الله المعنى SingularCaster |                     |                   |              |             |                   |            |         |               |               |           |                   |
|----------------------------|---------------------|-------------------|--------------|-------------|-------------------|------------|---------|---------------|---------------|-----------|-------------------|
| Configuration Re           | estart Software reg | istration IP blac | klist EN/    |             | bout              |            |         |               |               |           |                   |
|                            | User type Rover     | - Account         |              |             | uery Ad           | d Del      | ete Mod | ify user infe | Modify r      | estrictio | n info            |
|                            | Serial number       | User name         | Registrat    | ion time    | Contact p         | person     | Phone   | •             | Email         |           | Company           |
| Base station               | 1                   | rover1            | 2023-10-25 0 | 2:42:21     | bom               | 9          | 6589456 | 98            | 8756@singular | xyz.com   | singularxyz       |
| Base station               |                     |                   | ٢            |             |                   |            |         |               | $-\times$     | ılarxyz   | singularxyz       |
|                            |                     | rover4            | Date Limit   | Time Limit  | Regional Res      | strictions |         |               |               |           | singularxyz       |
| $\square$                  |                     | rover6            | Set the las  | date of con | nection to Caster | + 8 2024   |         |               |               |           | singularxyz       |
|                            |                     | use2              |              |             |                   | T-H, 2024  |         |               |               |           | 2                 |
| Rover                      |                     |                   | 28           | 29          | 30                | 31         | 1       |               |               |           | 3                 |
|                            |                     | nctest30          |              |             |                   |            |         |               |               |           | ABC               |
| Ο                          |                     |                   |              |             |                   |            |         |               |               |           | ABC               |
| Ň                          |                     |                   | "            | 12          | 13                | 14         | 15      |               |               |           | 100               |
|                            |                     |                   | 18           | 19          | 20                | 21         | 22      |               |               |           |                   |
| Account                    |                     |                   | ~            | 26          | 27                | 20         | 20      | 20            |               | jes, a to | otal of 7953 data |
|                            | Runtime information |                   | 2.7          | 20          | 27                | 20         | 29      | 30            | '             |           |                   |
|                            |                     |                   |              |             |                   |            |         |               |               |           |                   |
|                            |                     |                   |              |             |                   |            |         | Save          | Cancel        |           |                   |
|                            |                     |                   |              |             |                   |            |         |               |               |           |                   |
|                            |                     |                   |              |             |                   |            |         |               |               |           |                   |

• Tick the box in front of Set the last date of connection to Caster, select a limited date below, and click Save

| ٢             |                 |                 |           |    |      | $-\times$ |
|---------------|-----------------|-----------------|-----------|----|------|-----------|
| Date Limit    | Time Limit      | Regional Res    | trictions |    |      |           |
| 🗹 Set the las | t date of conne | ction to Caster |           |    |      |           |
| ÷             |                 |                 | —月,2024   |    |      | •         |
| 25            | 26              | 27              | 28        | 29 | 30   | 31        |
| 1             | 2               | 3               | 4         | 5  |      | 7         |
| 8             | 9               | 10              | 11        | 12 | 13   | 14        |
| 15            | 16              | 17              | 18        | 19 | 20   | 21        |
| 22            | 23              | 24              | 25        | 26 |      | 28        |
| 29            | 30              | 31              | 1         | 2  | 3    | 4         |
|               |                 |                 |           |    | Save | Cancel    |

### 6.2.2 Time limit

This function indicates that the total online time of the rover station exceeds the set value and cannot online

• Select the name of the rover station you want to restrict, click Modify restriction info and select Time Limit

| الله SingularCaster |                     |                      |                                                |            |                       |          |                |                |             |                   |
|---------------------|---------------------|----------------------|------------------------------------------------|------------|-----------------------|----------|----------------|----------------|-------------|-------------------|
| Configuration Re    | estart Software reg | istration   IP black | list EN/CN                                     | I At       | oout                  |          |                |                |             |                   |
|                     | User type Rover     | Account              |                                                | Qu         | iery Add [            | Delete M | lodify user ir | nfo Modify r   | estrictio   | on info           |
|                     | Serial number       | User name            | Registration                                   | time       | Contact person        | Ph       | one            | Email          |             | Company           |
|                     |                     | rover1               | 2023-10-25 02:4                                |            | bom                   | 96589456 |                | 98756@singular | xyz.com     | singularxyz       |
| Base station        |                     | rover2               | ÷                                              |            |                       |          |                | - ×            | larxyz      | singularxyz       |
|                     |                     | rover4               | Date Limit T                                   | 'ime Limit | Regional Restrictions |          |                |                |             | singularxyz       |
|                     |                     | rover6               | Set the total duration of connection to Caster |            |                       |          |                |                | singularxyz |                   |
|                     |                     | use2                 | Kemaining dura                                 | tion 4.99  |                       | Hour     |                |                |             |                   |
| Rover               |                     |                      | Append dura                                    | lion       |                       | 110ul    |                |                |             |                   |
|                     |                     | nctest30             |                                                |            |                       |          |                |                |             | ABC               |
| $\bigcirc$          |                     | nctest31             |                                                |            |                       |          |                |                |             | ABC               |
| ň                   |                     |                      |                                                |            |                       |          |                |                |             |                   |
| Account             |                     |                      |                                                |            |                       |          |                |                | jes, a te   | otal of 7953 data |
|                     | Runtime information |                      |                                                |            |                       |          |                |                |             |                   |
|                     |                     |                      |                                                |            |                       |          |                |                |             |                   |
|                     |                     |                      |                                                |            |                       |          | Save           | Cancel         |             |                   |
|                     |                     |                      |                                                |            |                       |          |                |                |             |                   |

• Tick the box in front of Set the total duration of connection to Caster, and fill in the time to be added after Append duration. Remaining duration shows the total remaining online time of the current rover station, then click Save.

| <u>چ</u>    |                 |                         |      |      | $- \times$ |
|-------------|-----------------|-------------------------|------|------|------------|
| Date Limit  | Time Limit      | Regional Restriction    | s    |      |            |
| Set the to  | otal duration o | of connection to Caster |      |      |            |
| Remaining d | uration 4.99    |                         | Hour |      |            |
| Append d    | uration 10      |                         | Hour |      |            |
|             |                 |                         |      |      |            |
|             |                 |                         |      |      |            |
|             |                 |                         |      |      |            |
|             |                 |                         |      |      |            |
|             |                 |                         |      |      |            |
|             |                 |                         |      |      |            |
|             |                 |                         |      |      |            |
|             |                 |                         |      |      |            |
|             |                 |                         |      |      |            |
|             |                 |                         |      | Save | Cancel     |

### 6.2.3 Regional restrictions

This function indicates that the location of the rover station is beyond the range of the set area and cannot online

• Select the name of the rover station you want to restrict, click Modify restriction info and select Regional Restrictions

| ے﴾ SingularCaster                                                    |                     |           |                                                                                                    |                         |                      |                |           |                   |  |  |
|----------------------------------------------------------------------|---------------------|-----------|----------------------------------------------------------------------------------------------------|-------------------------|----------------------|----------------|-----------|-------------------|--|--|
| Configuration Restart Software registration IP blacklist EN/CN About |                     |           |                                                                                                    |                         |                      |                |           |                   |  |  |
| - 9                                                                  | User type Rover     | - Account |                                                                                                    | Query Add E             | Delete Modify user i | info Modify r  | estrictio | n info            |  |  |
|                                                                      | Serial number       | User name | Registration time                                                                                                    | Contact person          | Phone                | Email          |           | Company           |  |  |
|                                                                      |                     | rover1    | 2023-10-25 02:42:21                                                                                                    | bom                     | 96589456             | 98756@singular | xyz.com   | singularxyz       |  |  |
| Base station                                                         |                     | rover2    | ۲                                                                                                    |                         |                      | - ×            | larxyz    | singularxyz       |  |  |
|                                                                      |                     | rover4    | Date Limit Time Limi                                                                                                    | t Regional Restrictions |                      |                |           | singularxyz       |  |  |
|                                                                      |                     | rover6    | Canable circular area restriction L coordinate of the centre point 0:00:0.000000 B coordinate of the centre point 0:00:0.000000 |                         |                      |                |           | singularxyz       |  |  |
|                                                                      |                     | use2      |                                                                                                    |                         |                      |                |           |                   |  |  |
| Rover                                                                |                     |           | Radius(km) 500                                                                                                    |                         |                      |                |           |                   |  |  |
|                                                                      |                     | nctest30  |                                                                                                    |                         |                      |                |           |                   |  |  |
| 0                                                                    |                     | nctest31  |                                                                                                    |                         |                      |                |           | ABC               |  |  |
| Ň                                                                    |                     |           |                                                                                                    |                         |                      |                |           |                   |  |  |
| Account                                                              |                     |           |                                                                                                    |                         |                      |                | ges, a to | otal of 7953 data |  |  |
|                                                                      | Runtime information |           |                                                                                                    |                         |                      |                |           |                   |  |  |
|                                                                      |                     |           |                                                                                                    |                         |                      |                |           |                   |  |  |
|                                                                      |                     |           |                                                                                                    |                         | Save                 | Cancel         |           |                   |  |  |
|                                                                      |                     |           |                                                                                                    |                         |                      |                |           |                   |  |  |

• Tick the box in front of Enable circular area restriction, fill in the information after L coordinate of the center point, B coordinate of the center point and Radius and click Save

| ۲. Constant of the second second second second second second second second second second second second second s |      | $- \times$ |
|----------------------------------------------------------------------------------------------------|------|------------|
| Date Limit Time Limit Regional Restrictions                                                                     |      |            |
| Enable circular area restriction                                                                                |      |            |
| L coordinate of the centre point 121:12:15.360000                                                               |      |            |
| B coordinate of the centre point 31:09:15.091500                                                                |      |            |
| Radius(km) 500                                                                                                  |      |            |
|                                                                                                    |      |            |
|                                                                                                    |      |            |
|                                                                                                    |      |            |
|                                                                                                    |      |            |
|                                                                                                    |      |            |
|                                                                                                    |      |            |
|                                                                                                    |      |            |
|                                                                                                    |      |            |
|                                                                                                    |      |            |
|                                                                                                    | Save | Cancel     |

Tips: You can view the added restrictions on rover in your account

|              | User type Rove | er 🗸 A    | ccount            | Query          | Add De   | ete Modify user info     | Modify restriction info     |                                                 |
|--------------|----------------|-----------|-------------------|----------------|----------|--------------------------|-----------------------------|-------------------------------------------------|
| A.           | Serial number  | User name | Registration time | Contact person | Phone    | Email                    | Company                     | Limit                                           |
|              |                |           |                   |                | 96589456 | 98756@singularxyz.com    | singularxyz                 |                                                 |
| Base station |                |           |                   |                | 85463127 | 8796410a@singularxyz.com | singularxyz                 | remaining duration :10.00 hour                  |
|              |                |           |                   |                |          | amy582@singularxyz.com   | singularxyz                 | area limit:2:00:0.000000,2:00:0.000000,radius10 |
|              |                |           |                   |                |          | qin864@gmail.com         | singularxyz                 |                                                 |
|              |                |           |                   |                |          |                          |                             |                                                 |
| Rover        |                |           |                   |                |          |                          |                             |                                                 |
|              |                |           |                   |                |          |                          |                             |                                                 |
| $\odot$      |                |           |                   |                |          |                          |                             |                                                 |
| Ŏ            |                |           |                   |                |          |                          |                             |                                                 |
| Account      |                |           | Prev              | Next           | Last 1/2 | 66 Jump to A total o     | of 266 pages, a total of 79 | 954 data                                        |

If you want to remove the restrictions on rover stations, you can uncheck the corresponding box in the place where the restrictions are set, and then click Save.

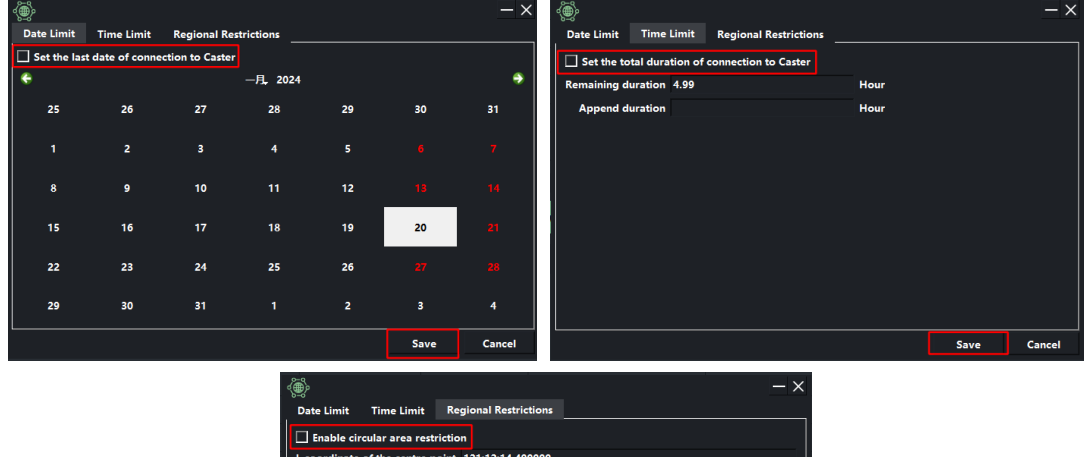

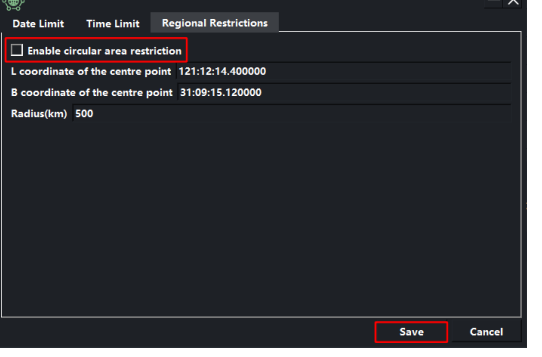